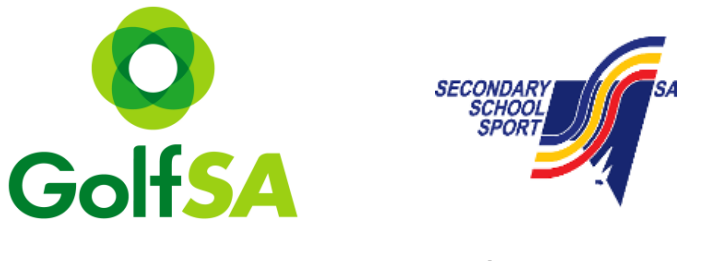

## **2016 SSSSA Year 8/9 Golf Event** Online Registration step by step guide

Step 1: Locating the Event

www.golfsa.com.au > Events > Golf SA Events > November > Year 8/9 Championship

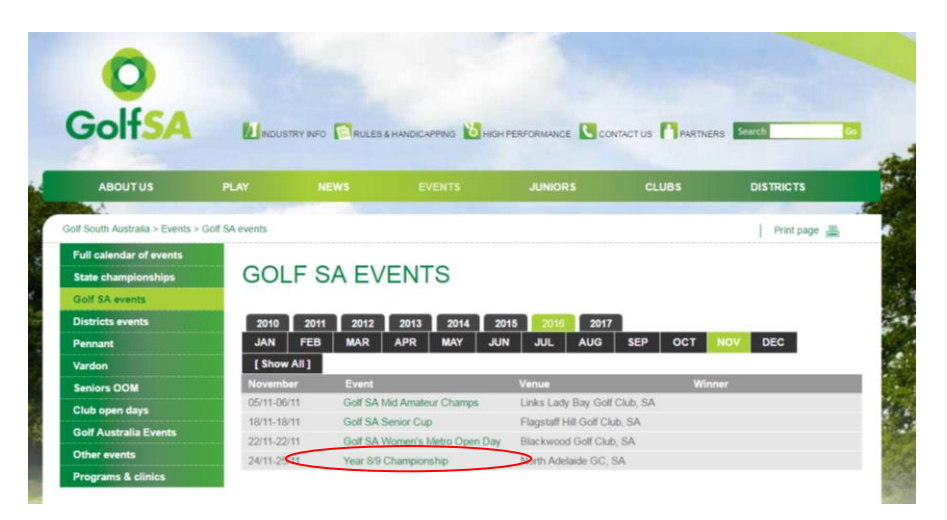

Step 2: Click on the Register Online Button (this will take you to MiTournament)

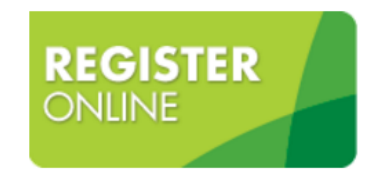

Step 3: Once on the MiTournament page if you do not have an account click on Sign Up If you already have a Username and Password – simply Login

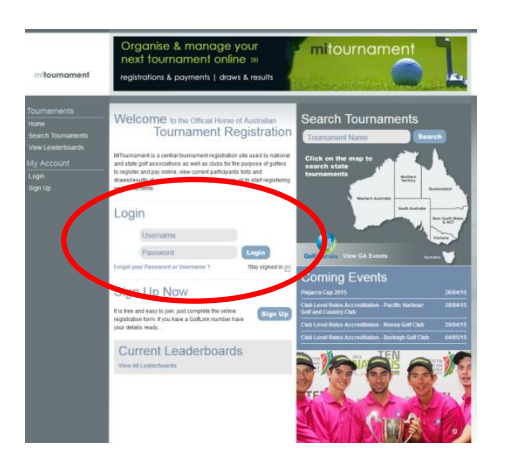

## Creating a Login

This is a one off step for new users to MiTournament & is free.

If you are a member of a Golf Club and have a Golflink number, click 'Yes', if you do not, click 'No'.

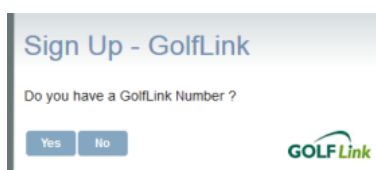

Complete all fields – press Sign Up

| Sign Up                                                                                                    |                                                           |                                                                        |
|----------------------------------------------------------------------------------------------------|-----------------------------------------------------------|------------------------------------------------------------------------|
| Choose Username:<br>Choose Password:<br>Re-enter Password:                                                                                          | golfsa                                                    | Your username should be one easily remembered like your email address. |
| First Name:<br>Sumame:<br>Gender:<br>Date of Birth:<br>Title:<br>Country:<br>Representing State:<br>Home Club:<br>Golflink Number:<br>Professional: | Female  01042015 Mm  Australia Select State  010022736 No |                                                                        |
| Email:<br>Home Telephone:<br>Mobile:<br>Viork Telephone:<br>To register you must a<br>I have read and accep                                         | admin@golfsa.com.au                                       |                                                                        |
| Sign Up!/ Cancel                                                                                                    |                                                           |                                                                        |

## Once you have an account you can now Login to MiTournament

 My tome

 Search Tournaments

 View Leadbroad

 My Account

 View Leadbroad

 Update Profile

 Search Tournaments

 View Leadbroad

 Update Profile

 Search Tournaments

 Update Profile

 Search Tournaments

 Update Profile

 Search Tournaments

 Logout

Step 4: Once logged in to My Home > click on Search Tournaments

Step 5: Change the organiser to Golf SA to view all Golf SA events

| Tournament | · · · ·                                                                         | Organiser: | All<br>Coolangatta Tweed Heads Golf Club<br>CVGA<br>CI SGC                                                      | • • | Start D | oate: 23/04/2 | 015 Fi  |
|------------|---------------------------------------------------------------------------------|------------|----------------------------------------------------------------------------------------------------|-----|---------|---------------|---------|
| Date       | 1∉<br>≎Tournament                                                               | I Organis  | Denmark CC<br>Glenelg Golf Club<br>Golf Australia<br>Golf ACT<br>Golf Mornington Peninsula                      |     | Gender  | ≎ Status      |         |
| 26/04/2015 | Pinjarra Cup 2015                                                               | PINJARRA   | Golf NSW<br>Golf NT - Katherine GC<br>Golf NT - Alice Springs GC<br>Golf NT - Darwin GC                         |     | Male    | Open          | Registe |
| 28/04/2015 | Club Level Rules<br>Accreditation - Pacific<br>Harbour Golf and<br>Country Club |            | Golf Gueensland<br>Golf SA<br>Golf Tasmania<br>Golf Victoria<br>Golf WA<br>Gosnells GC                          |     | All     | Open          | Registe |
| 29/04/2015 | Club Level Rules<br>Accreditation - Noosa<br>Golf Club                          |            | Harvey GC<br>Hawke Maet GC                                                                                      | *   | All     | Open          | Registe |
| 01/05/2015 | Barnbougle Stay and<br>Play Golf Adventure                                      | RACV Galf  | Barnbougle Dunes and Lost<br>Farm Courses                                                                       |     | All     | Closed        |         |
| 04/05/2015 | 2015 Women's Autumn<br>Meeting                                                  |            | Federal, Fairbaim, Yowani,<br>Gold Creek, Gungahlin Lakes,<br>Belconnen, Murrumbidgee and<br>Capital Golf Clubs |     | Female  | Locked        | View    |

Step 6: Select the event - SSSSA Year 8/9 Championship

Step 7: Fill your current GA Handicap. If you do not have a handicap, please enter a handicap of **36** for **BOYS** or **45** for **GIRLS**. Tick the Terms and Conditions box to continue.

Step 8: If you wish to register another player for the same event – click "add another player"

| Add Another Playe    |                              |                             |                                       |          |
|----------------------|------------------------------|-----------------------------|---------------------------------------|----------|
| Rog field lafe       | auon:                        |                             |                                       |          |
| Prease indicate if   | ou are allending the W       | rencoming Party on Monday a | ina ii you requiré a puil cart for ti | ie eveni |
|                      |                              |                             |                                       |          |
|                      |                              |                             |                                       |          |
| To register you must | sccept our Terms and Cond    | dtions O Download           |                                       |          |
|                      | the branch and an efficiency | 17                          |                                       |          |
| I have read and acce | ot the terms and conditions  | Read .                      |                                       |          |
| I have read and acce | it the terms and conditions  |                             |                                       |          |

Step 9: Confirm Registration - Proceed if correct, revise if an issue

Step 10: Secure Payment – fill in credit card details then click Proceed \*please note your details are 100% secure

| Credit Card                                                                                                    |                                                                                                    |
|----------------------------------------------------------------------------------------------------|----------------------------------------------------------------------------------------------------|
| Total to be Charged:<br>Credit Card Number:<br>Expiration Date:<br>CVN:<br>Name on card:<br>This web site is secured un<br>all information you send to                          | 57.5.00<br>January w / 2015 w                                                                                                    |
| any other Internet user into<br>able to see it in an encorp<br>Your payment details will<br>using SecurePay. By comp<br>processing of your payment<br>payment in some other mil | wangs the communication halow all only se<br>displayed three sectors and forwards example to your dub<br>allowing the ternation of automation to<br>another please context the dub directly. |
| SecurePav                                                                                                    | 1                                                                                                    |

Once payment is processed you will receive a confirmation email.